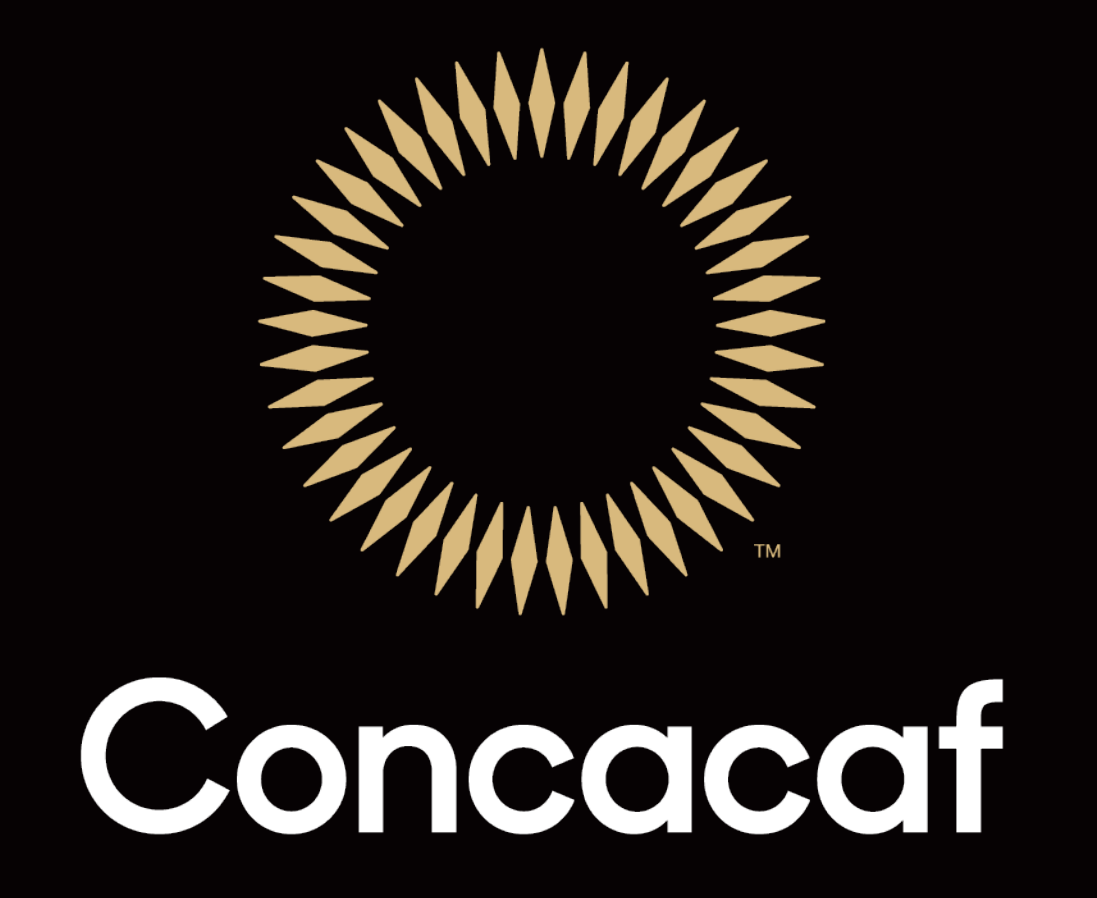

Tutorial: Registro al Centro de Medios de Concacaf 2019

# 1. Haga Click en Regístrate para iniciar

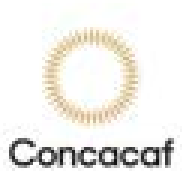

| Username*       |          |
|-----------------|----------|
| Password*       |          |
| Logi            | n        |
| Forgot Password | Sign Up  |
| POWERED BY      | () Mango |
| 1               |          |
| <u> </u>        |          |

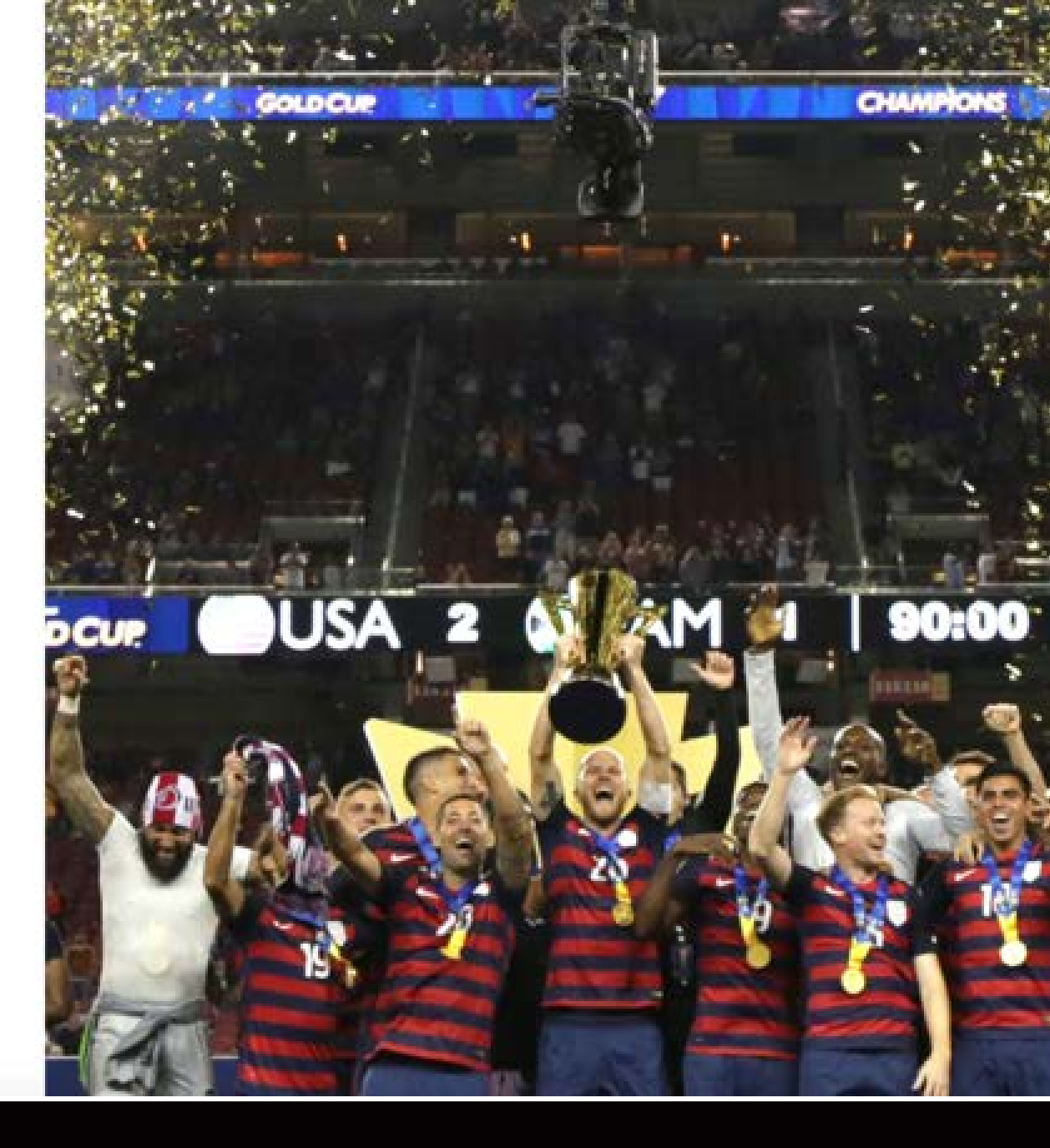

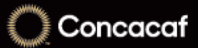

2. Ingrese su nombre, dirección de correo electrónico y cree su clave

| 0        |  |
|----------|--|
| Concacat |  |

Name

Email

Password

Confirm Password

Which groups you want to be part of?

CONCACAF

Sign Up

Already registered?

POWERED BY

3. Después de completar el formulario, recibirá un correo para confirmar su dirección de correo electrónico.

Antes de continuar con el registro, revise su correo y confirme su dirección de correo electrónico

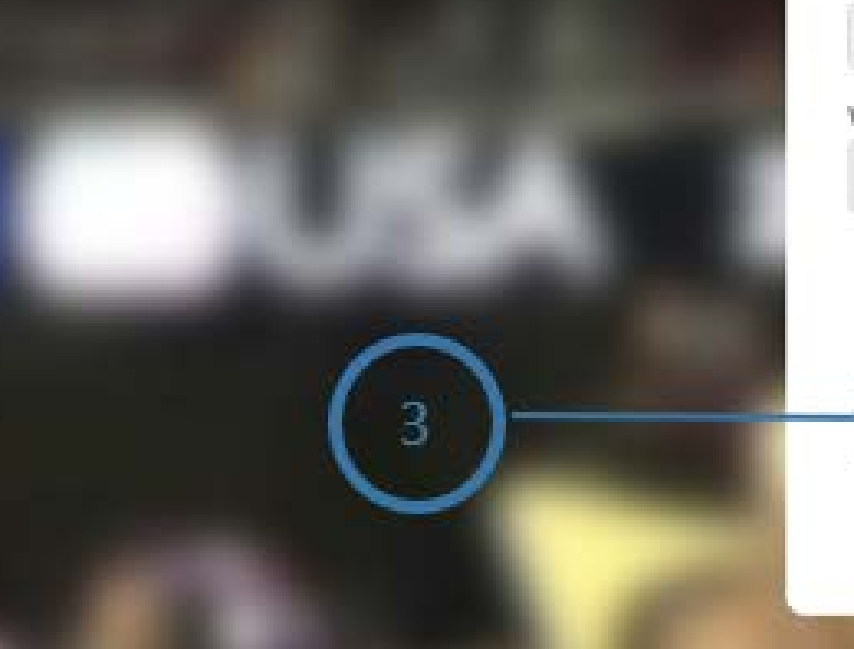

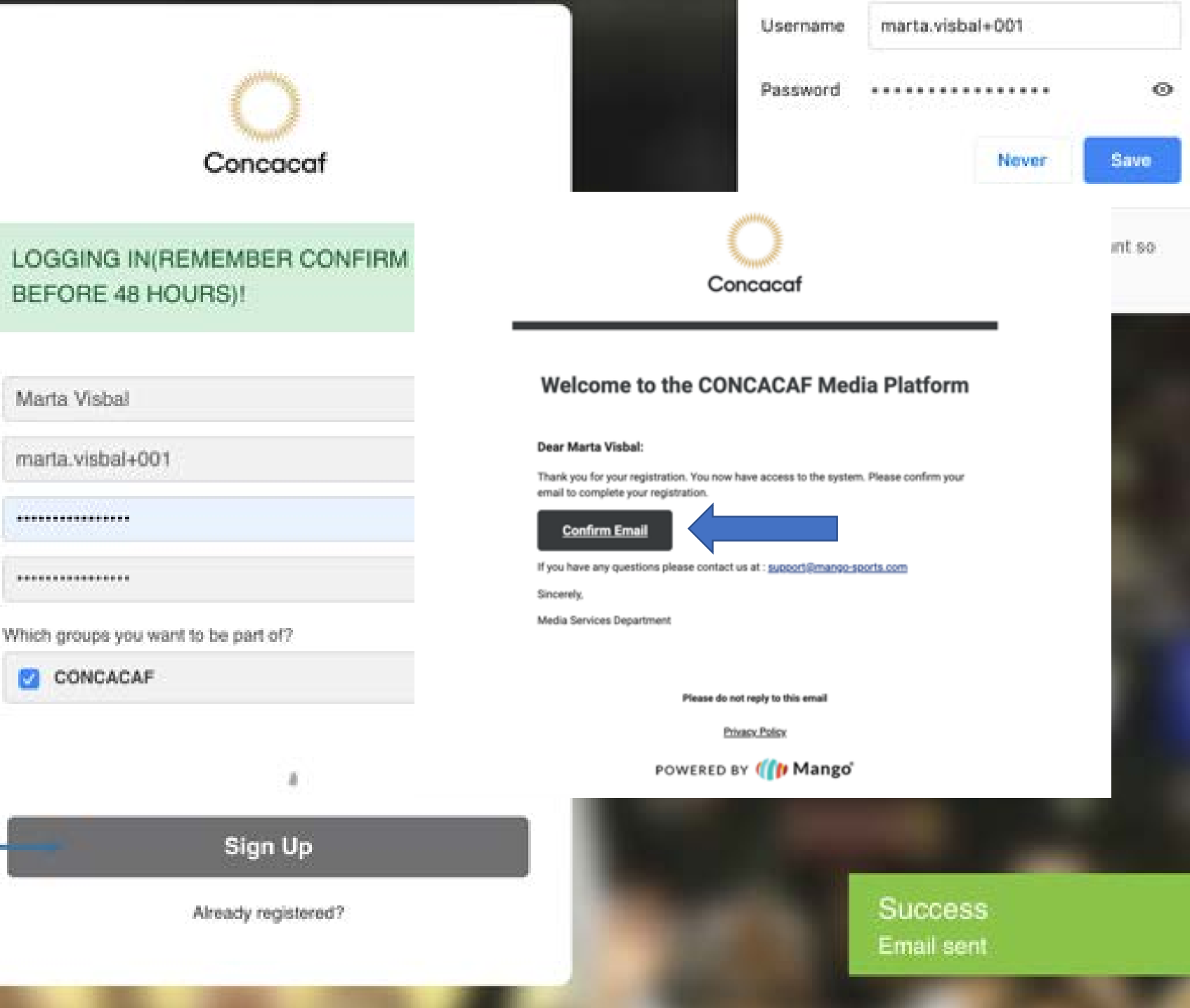

#### EEE Registration

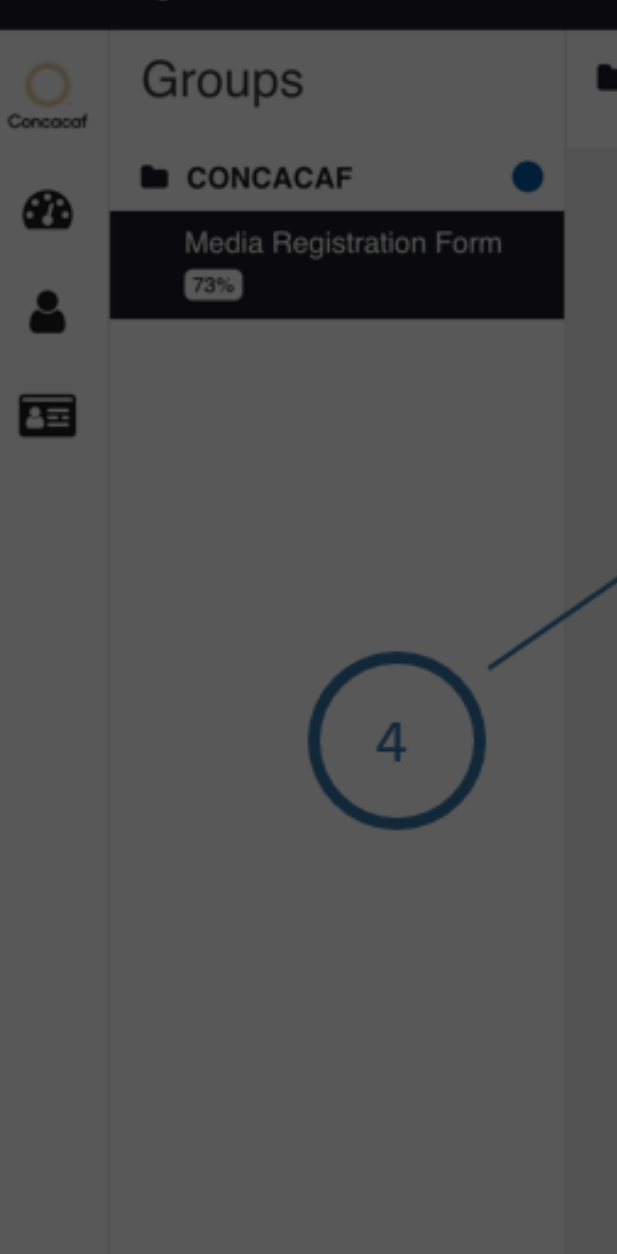

### CONCACAF / Media Registration Form

## Media Registration Form

| First Name                      | Middle Name                            |
|---------------------------------|----------------------------------------|
| Marta                           | Middle Name                            |
| Last Name                       | Photo                                  |
| • 4. Comp                       | lete el formulario.                    |
| • Tenga                         | e <mark>n cuen</mark> ta que todos los |
| campo                           | os son obligatorios 7 PM               |
|                                 |                                        |
| Email                           | Organization                           |
| marta.visbal+001@mango.soft.com | Zerofractal                            |
| Organization Country            | Media Organization Credential          |
| Algeria × 👻                     |                                        |
|                                 |                                        |
|                                 |                                        |

## Group

M ma on G

Your prof

1 OPEN

You can Edit

Submit P

5. Antes de enviar su solicitud, asegúrese de hacer clic en <u>Guardar.</u>

5

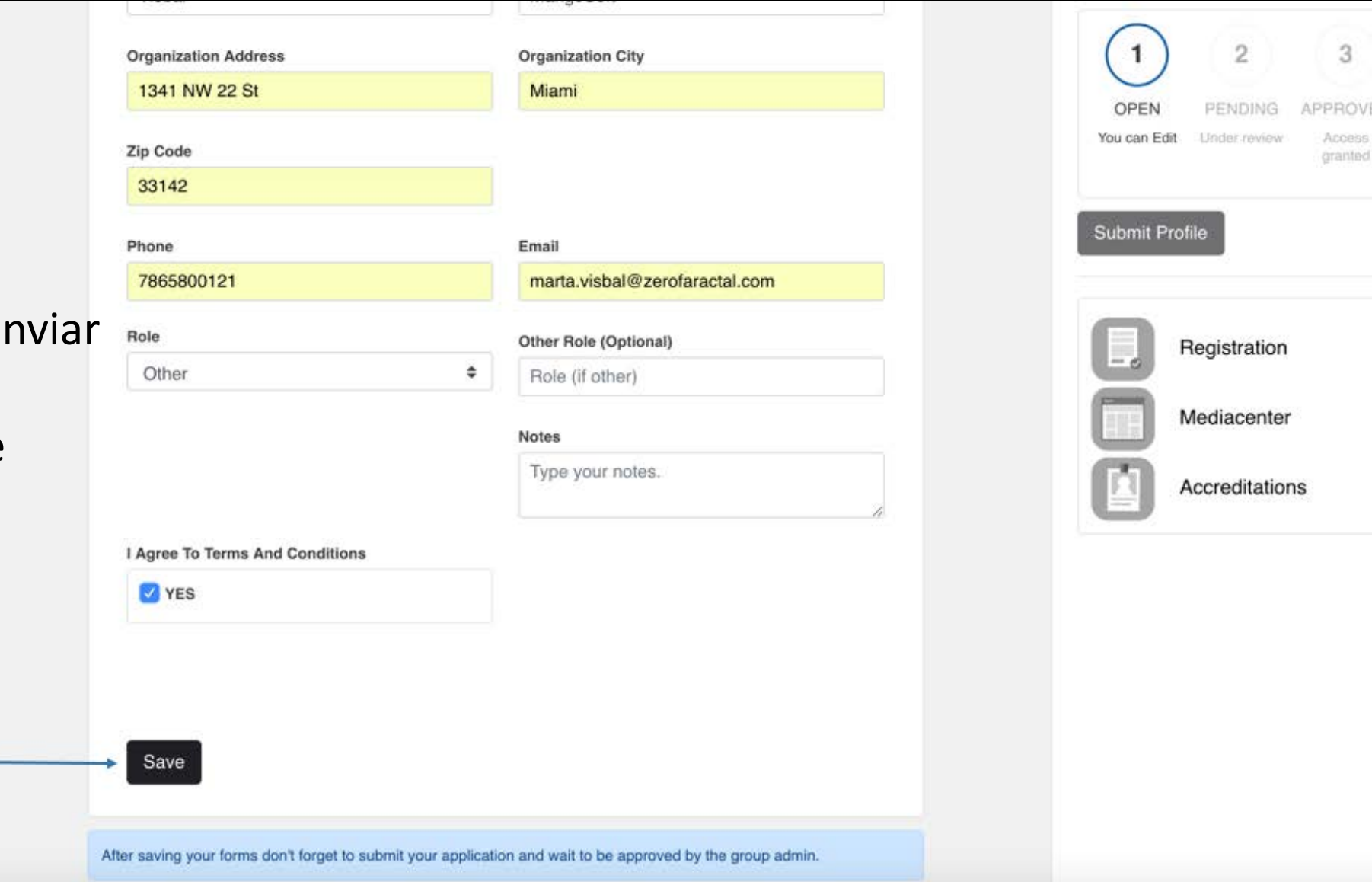

| I | 8 | 1 | 9 | 6 |  |
|---|---|---|---|---|--|
|   | 1 |   | Ŧ |   |  |

| 81% | First Name           | Middle Name                   | Marta Visbal<br>marta.visbal+1983@mango-soft.<br>com |
|-----|----------------------|-------------------------------|------------------------------------------------------|
|     | Marta                | q                             | Group Member                                         |
|     | Last Name            | Organization                  | Your profile is:                                     |
|     | Visbal               | MangoSoft                     |                                                      |
|     | Organization Address | Organization City             | 1 2 3                                                |
|     | 1341 NW 22 St        | Miami                         | OPEN PENDING APPROVED                                |
|     | Zip Code             |                               | You can Edit Under review Access<br>granted          |
|     | 33142                |                               |                                                      |
|     | Phone                | Email 6                       | Submit Profile                                       |
|     | 7865800121           | marta.visbal@zerofaractal.com |                                                      |

# • 6. Después de guardar su información, puede hacer clic en Enviar Perfil.

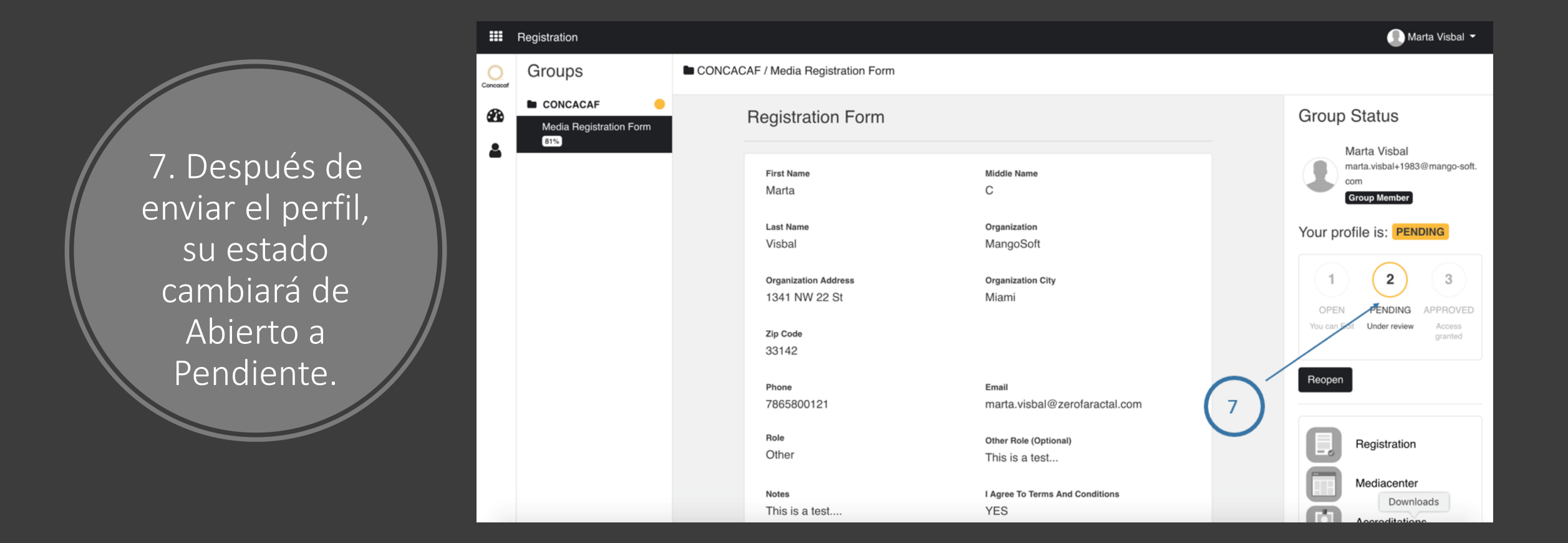

• Si su perfil fue aprobado, recibirá un correo por partes de Concacaf.

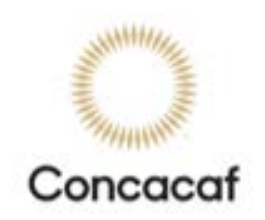

### **Your Registration Status**

### Dear Marta Visbal:

Your application for the CONCACAF Media Center is:

## APPROVED

Please follow this link to log into your account.

Please bookmark the Media Center Login Page for future reference.

If you have any questions please contact us at :

Sincerely,

Media Services Department

- Si su perfil es aprobado, recibirá un correo electrónico de aprobación de Concacaf.
- Ahora puedes iniciar sesión y aplicar a eventos y torneos.
- Recuerde que un correo electrónico de aprobación al Centro de Medios no garantiza el acceso a ningún evento, torneo o juego.